## How to Add Printer to Krannert Mac

- 1) Open System Preferences
- 2) Open Printers & Scanners
- 3) Click the "+"
- 4) Search or scroll down to WPVAPPPCKRAN01-MGMT-
- 5) Select the printer, and under "Use:" select Generic PCL Printer from the drop down

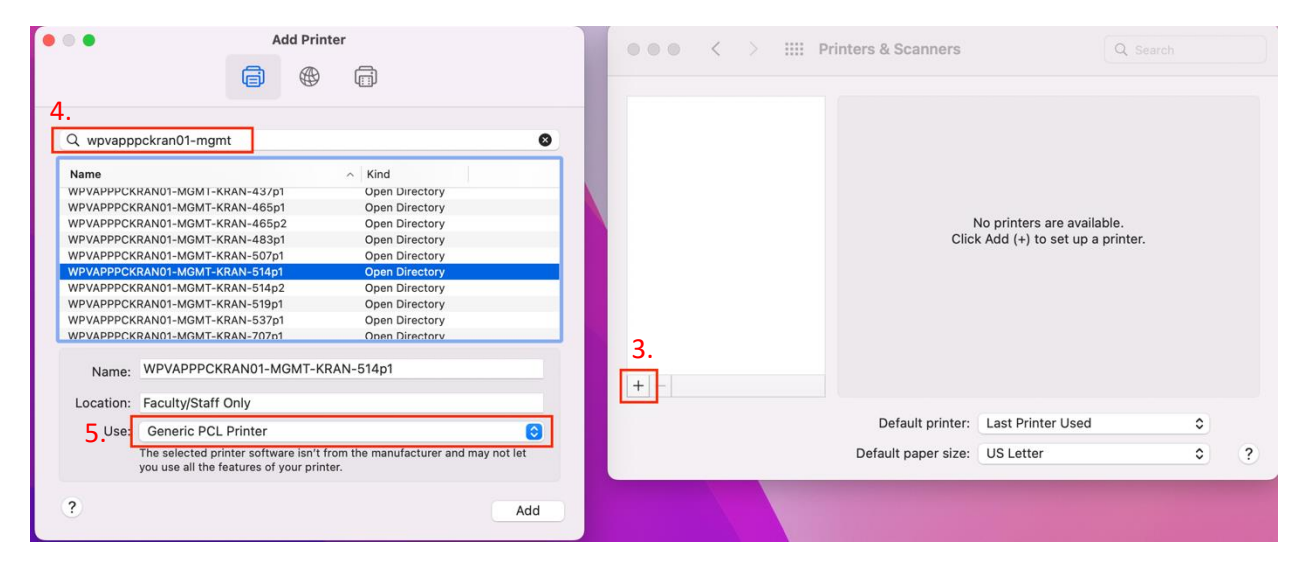

## How to Add Printer to Krannert Mac